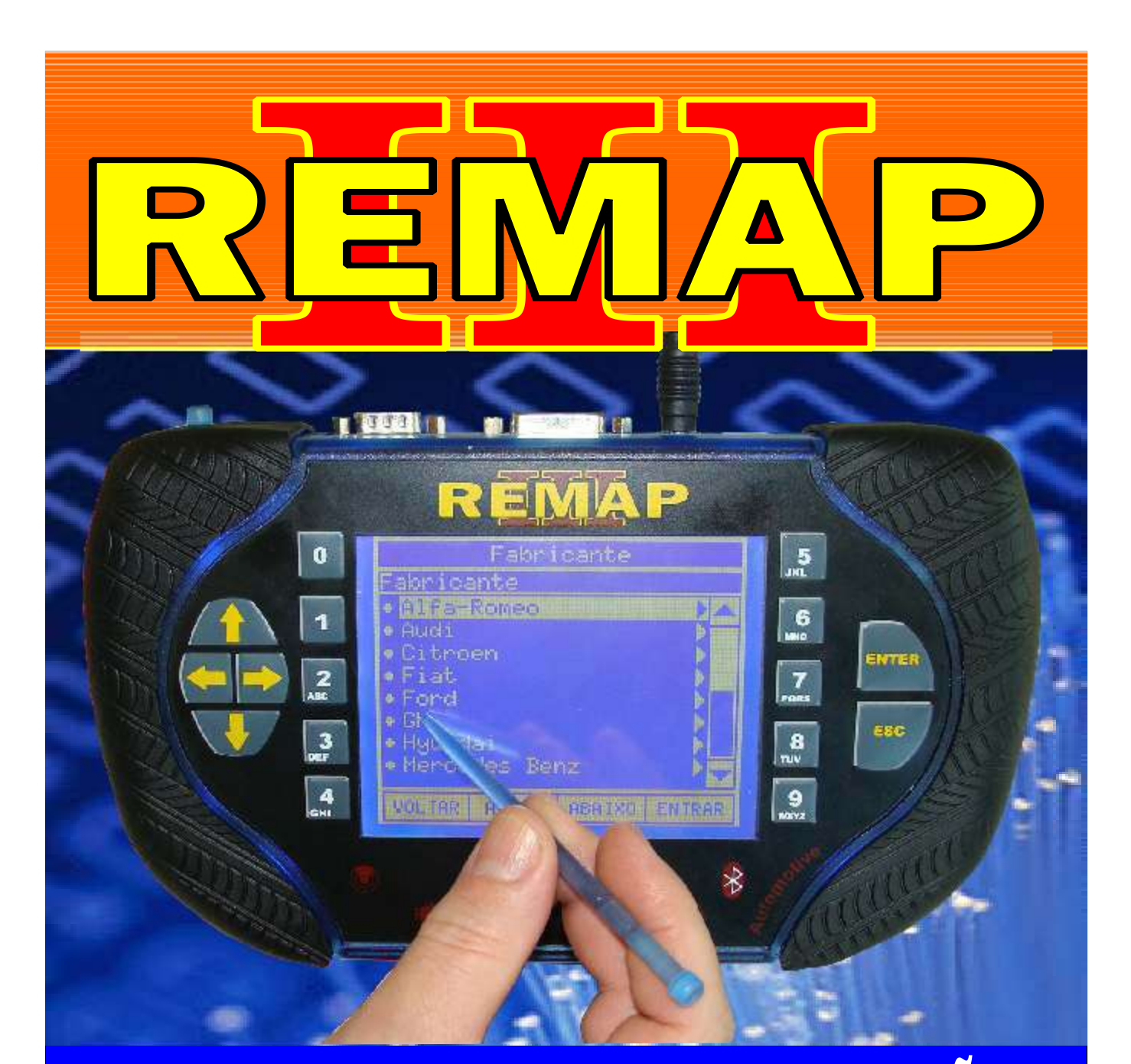

# MANUAL DE INSTRUÇÕES

PROGRAMAÇÃO DE CHAVES FORD RANGER 3.0 DIESEL ELETRONIC ANO 2005 A 2009

> ES0184 CARGA 154

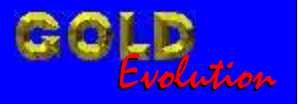

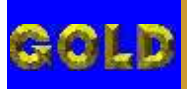

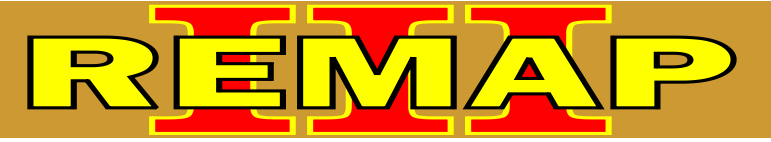

02

## INDICE

## PROGRAMAÇÃO DE CHAVES FORD RANGER 3.0 DIESEL ELETRONIC ANO 2005 A 2009

#### **RANGER 3.0 ELETRONIC - PATS III CAN DIESEL**

| Rotina Para Verificação - Ford Ranger 3.0 Eletronic Ano 2005 a 2009<br>Pats III CAN Diesel - Diagnóstico                             | 03 |
|----------------------------------------------------------------------------------------------------|----|
| Rotina Para Verificação - Ford Ranger 3.0 Eletronic Ano 2005 a 2009<br>Pats III CAN Diesel - Diagnóstico - Casamento                 | 06 |
| Rotina Para Verificação - Ford Ranger 3.0 Eletronic Ano 2005 a 2009<br>Pats III CAN Diesel - Diagnóstico - Chaves - Numero Chaves    | 07 |
| Rotina Para Verificação - Ford Ranger 3.0 Eletronic Ano 2005 a 2009<br>Pats III CAN Diesel - Diagnóstico - Chaves - Apresentar Chave |    |
| Rotina Para Verificação - Ford Ranger 3.0 Eletronic Ano 2005 a 2009<br>Pats III CAN Diesel - Diagnóstico - Chaves - Chave Mestra     | 09 |
| Rotina Para Verificação - Ford Ranger 3.0 Eletronic Ano 2005 a 2009<br>Pats III CAN Diesel - Diagnóstico - Chaves - Apagar Chaves    | 10 |
| Rotina Para Verificação - Ford Ranger 3.0 Eletronic Ano 2005 a 2009<br>Pats III CAN Diesel - Diagnóstico - Memória                   | 11 |

### **RANGER 3.0 ELETRONIC TURBO - PATS III CAN DIESEL**

| Rotina Para Verificação - Ford Ranger 3.0 Eletronic  Ano 2007 a 2009<br>Pats III CAN Diesel  - Diagnóstico1                          | 2  |
|----------------------------------------------------------------------------------------------------|----|
| Rotina Para Verificação - Ford Ranger 3.0 Eletronic Ano 2007 a 2009<br>Pats III CAN Diesel - Diagnóstico - Casamento1                | 5  |
| Rotina Para Verificação - Ford Ranger 3.0 Eletronic Ano 2007 a 2009<br>Pats III CAN Diesel - Diagnóstico - Chaves - Numero Chaves1   | 6  |
| Rotina Para Verificação - Ford Ranger 3.0 Eletronic Ano 2007 a 2009<br>Pats III CAN Diesel - Diagnóstico - Chaves - Apresentar Chave | 7  |
| Rotina Para Verificação - Ford Ranger 3.0 Eletronic Ano 2007 a 2009<br>Pats III CAN Diesel - Diagnóstico - Chaves - Chave Mestra1    | 8  |
| Rotina Para Verificação - Ford Ranger 3.0 Eletronic Ano 2007 a 2009<br>Pats III CAN Diesel - Diagnóstico - Chaves - Apagar Chaves    | 9  |
| Rotina Para Verificação - Ford Ranger 3.0 Eletronic Ano 2007 a 2009<br>Pats III CAN Diesel - Diagnóstico - Memória2                  | 20 |

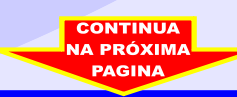

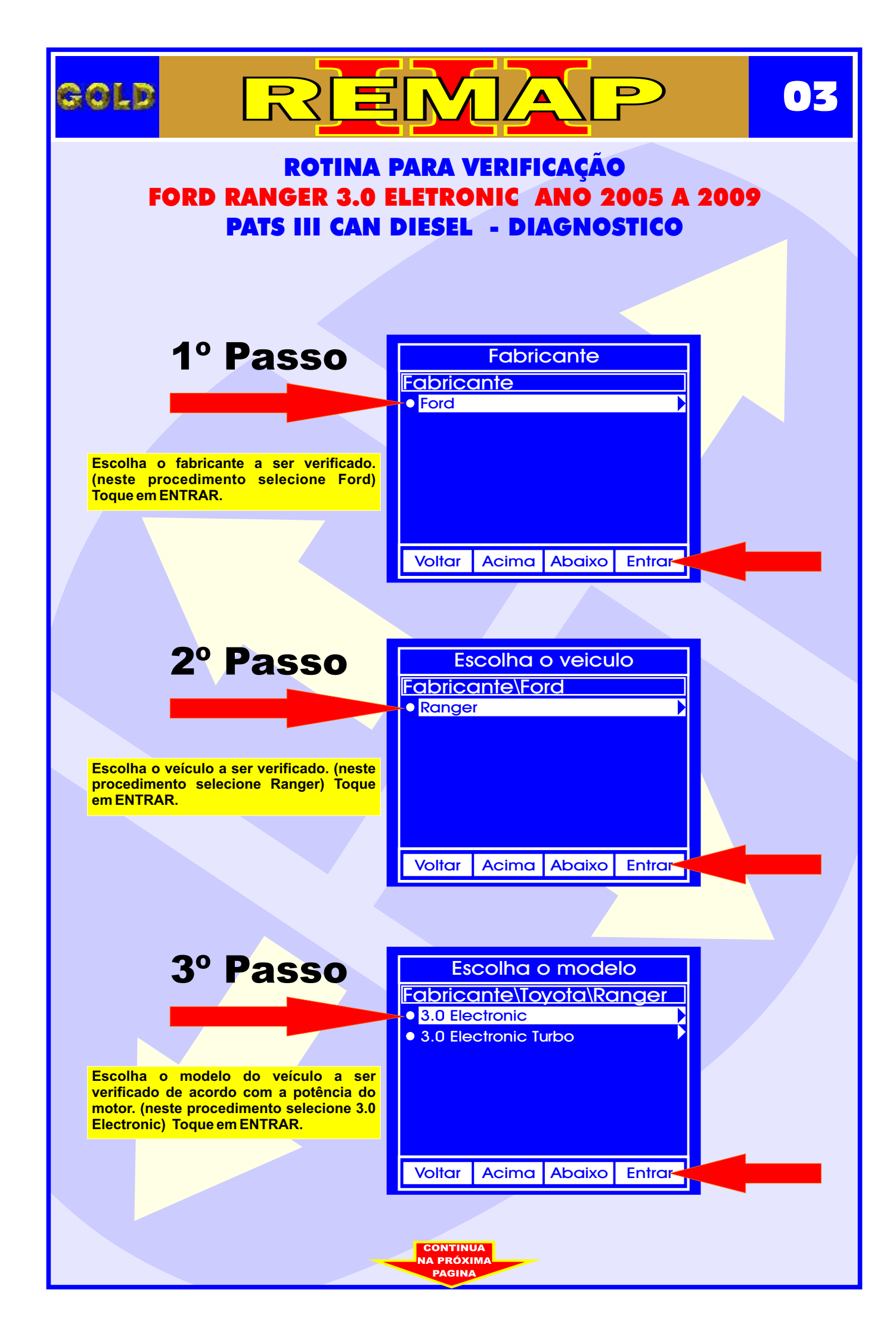

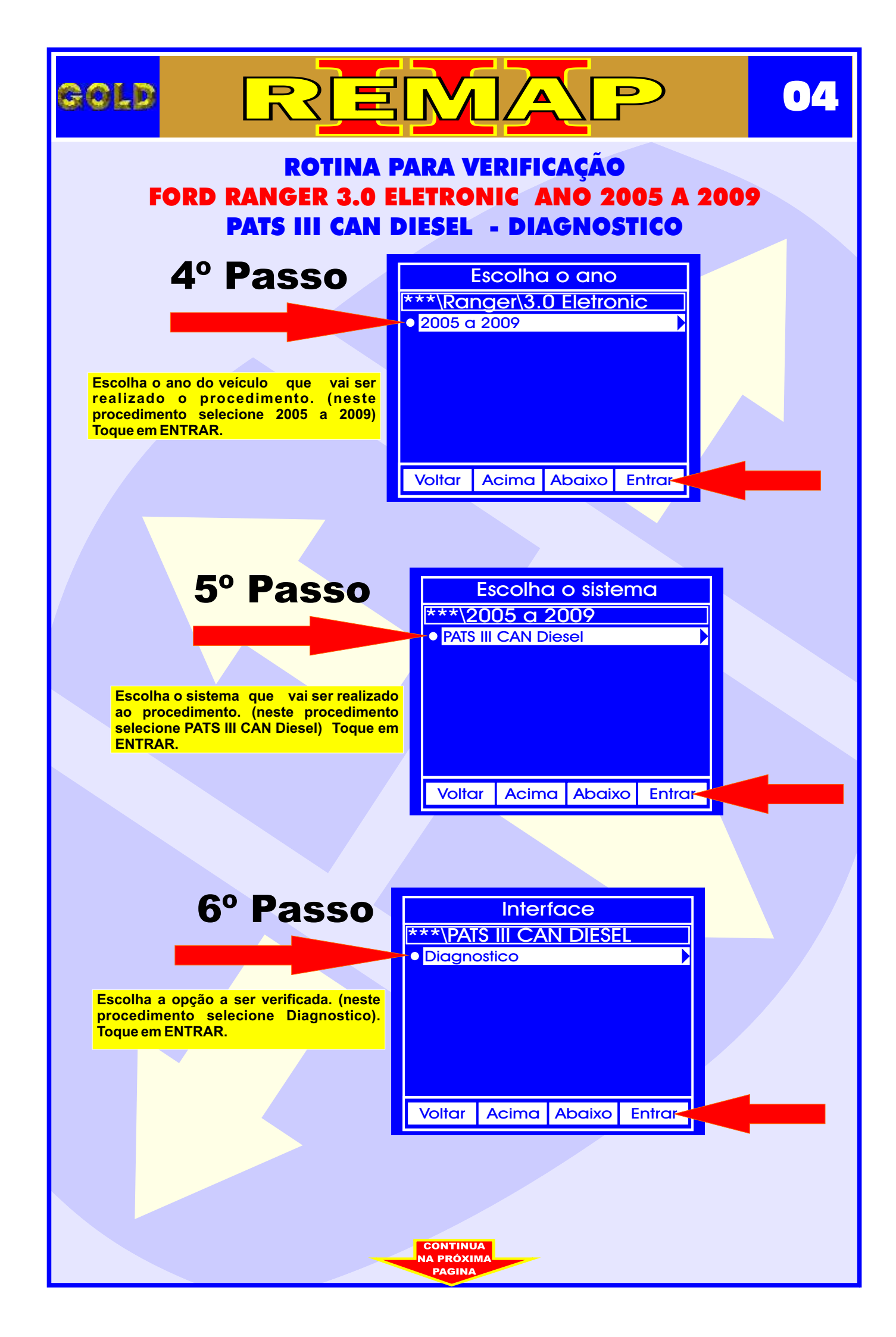

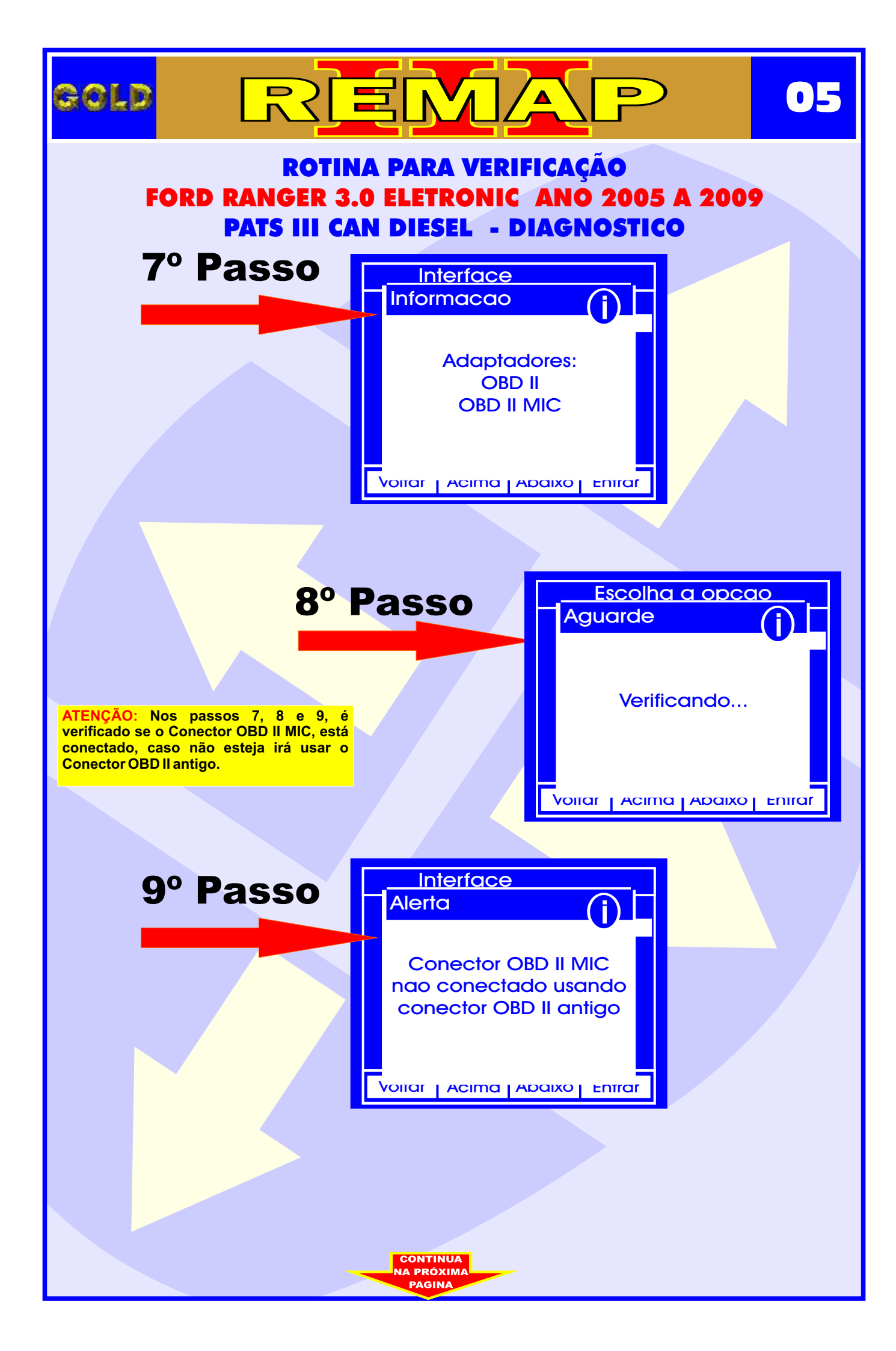

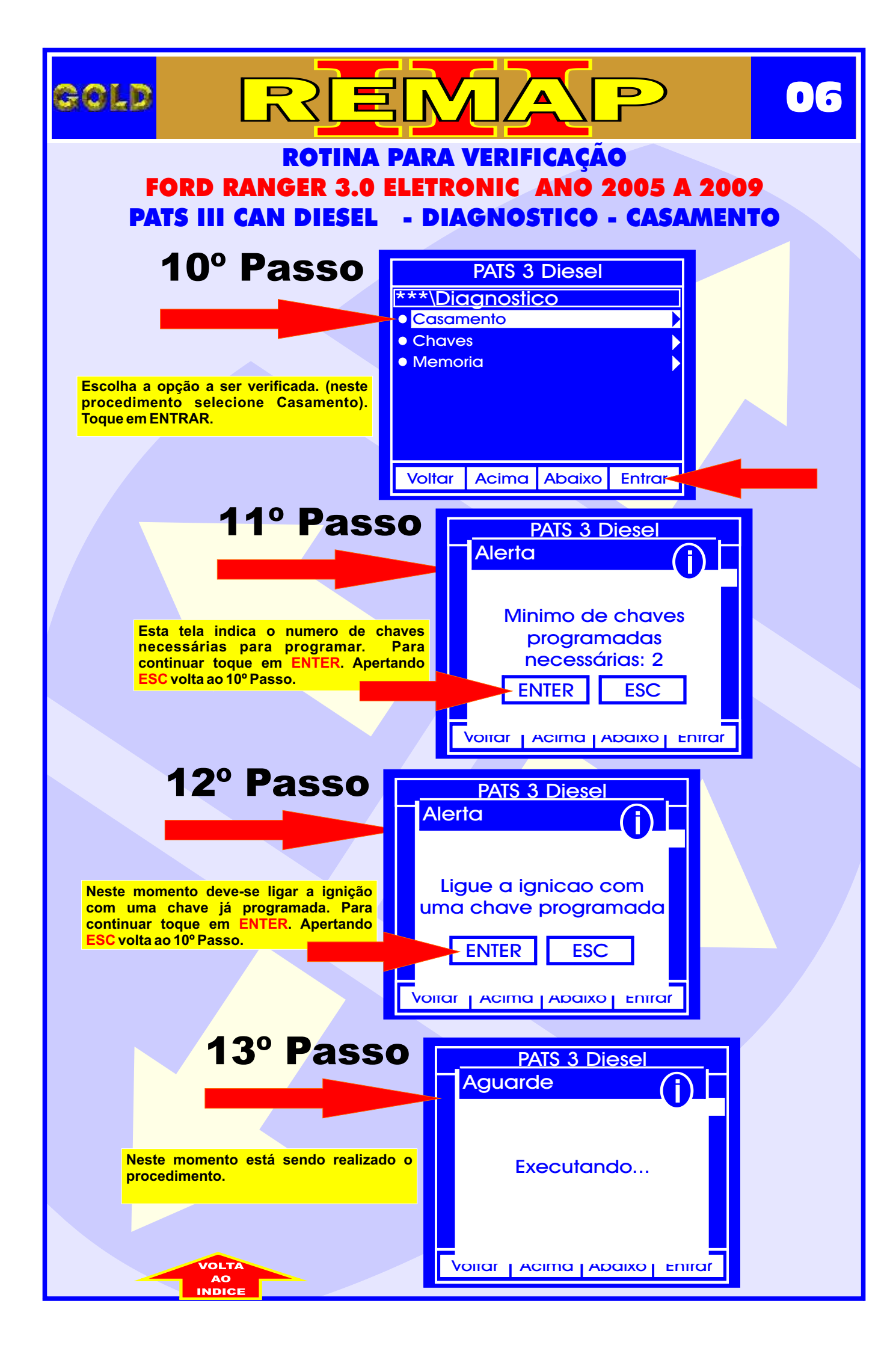

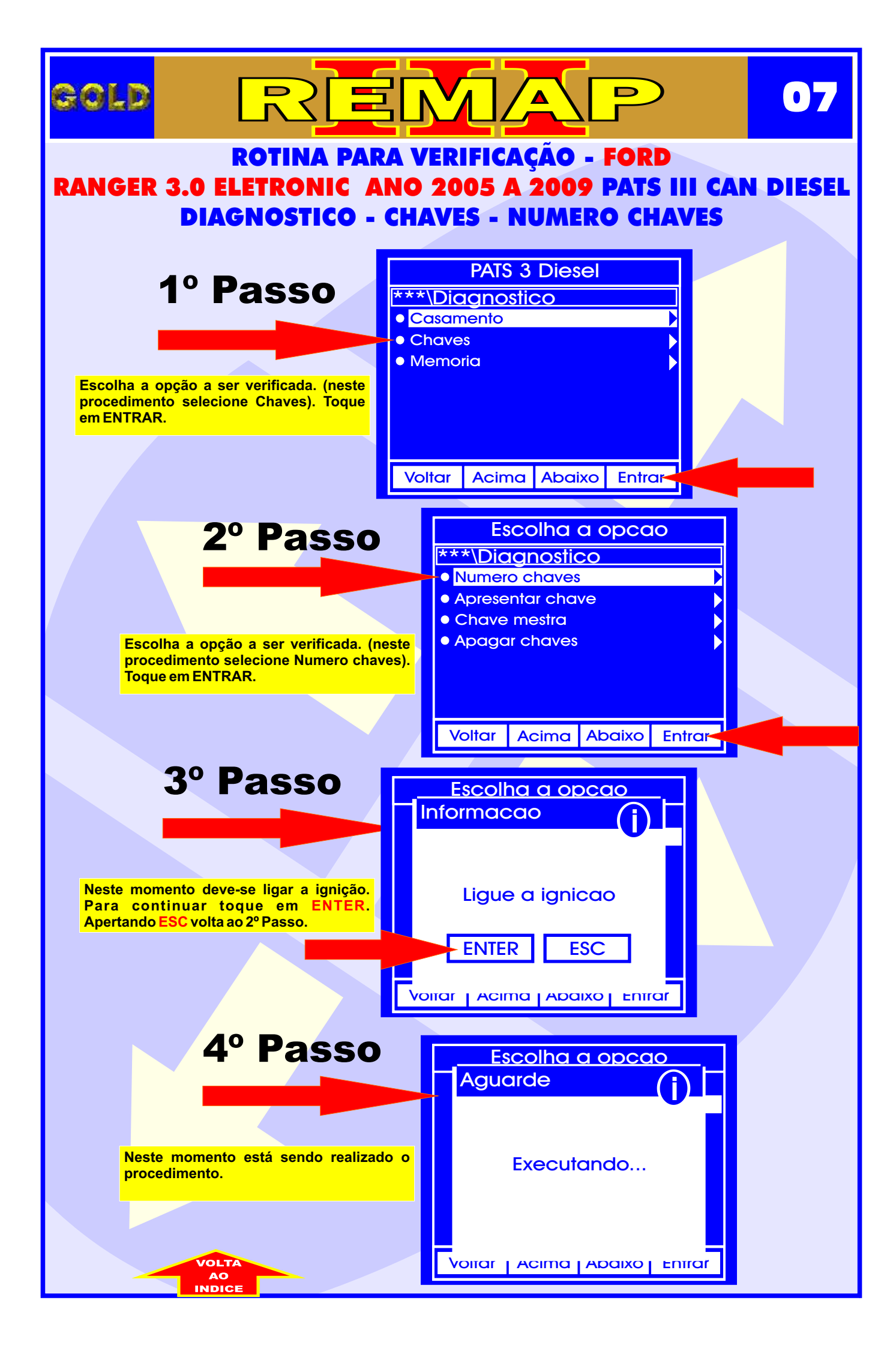

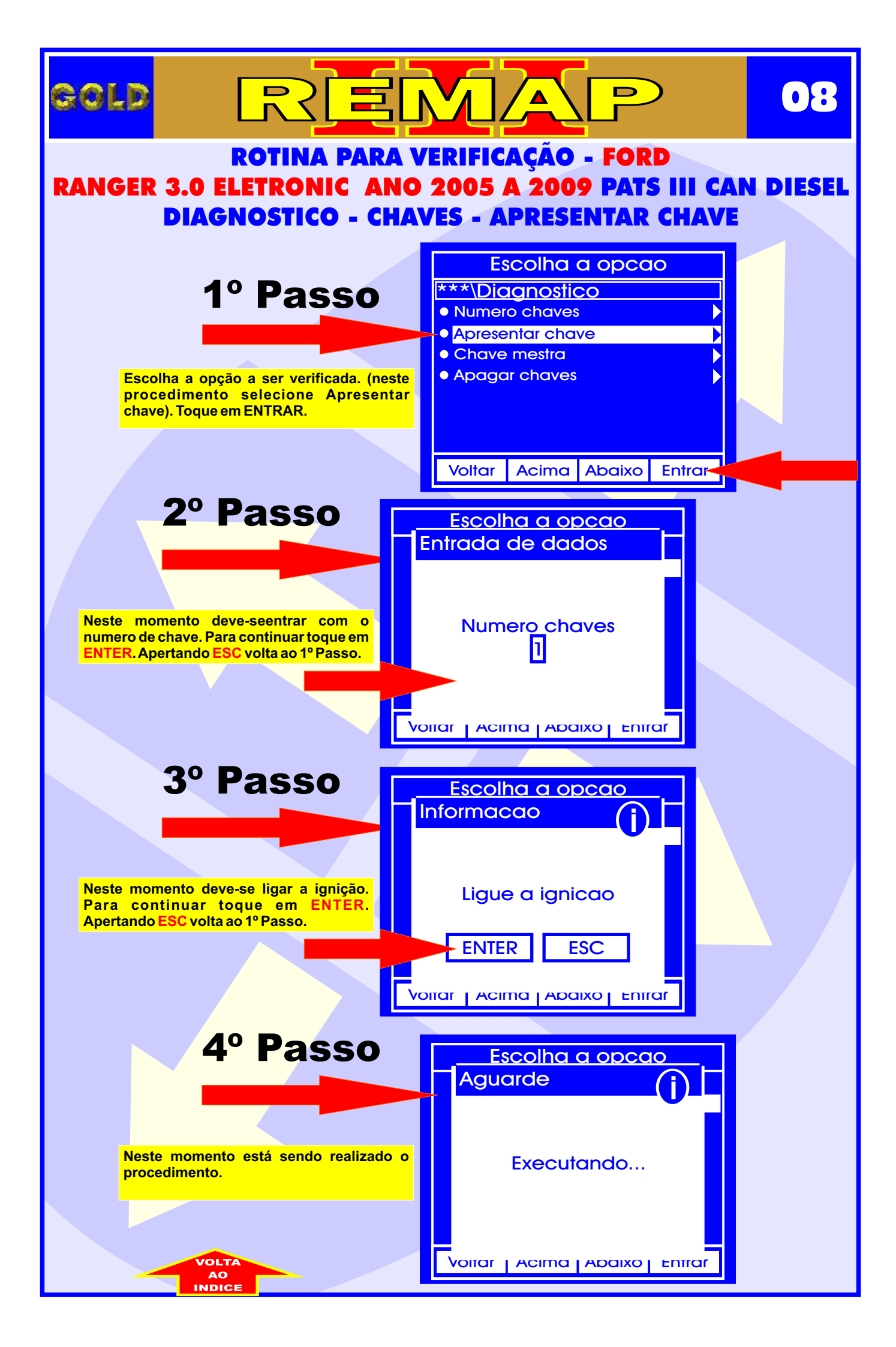

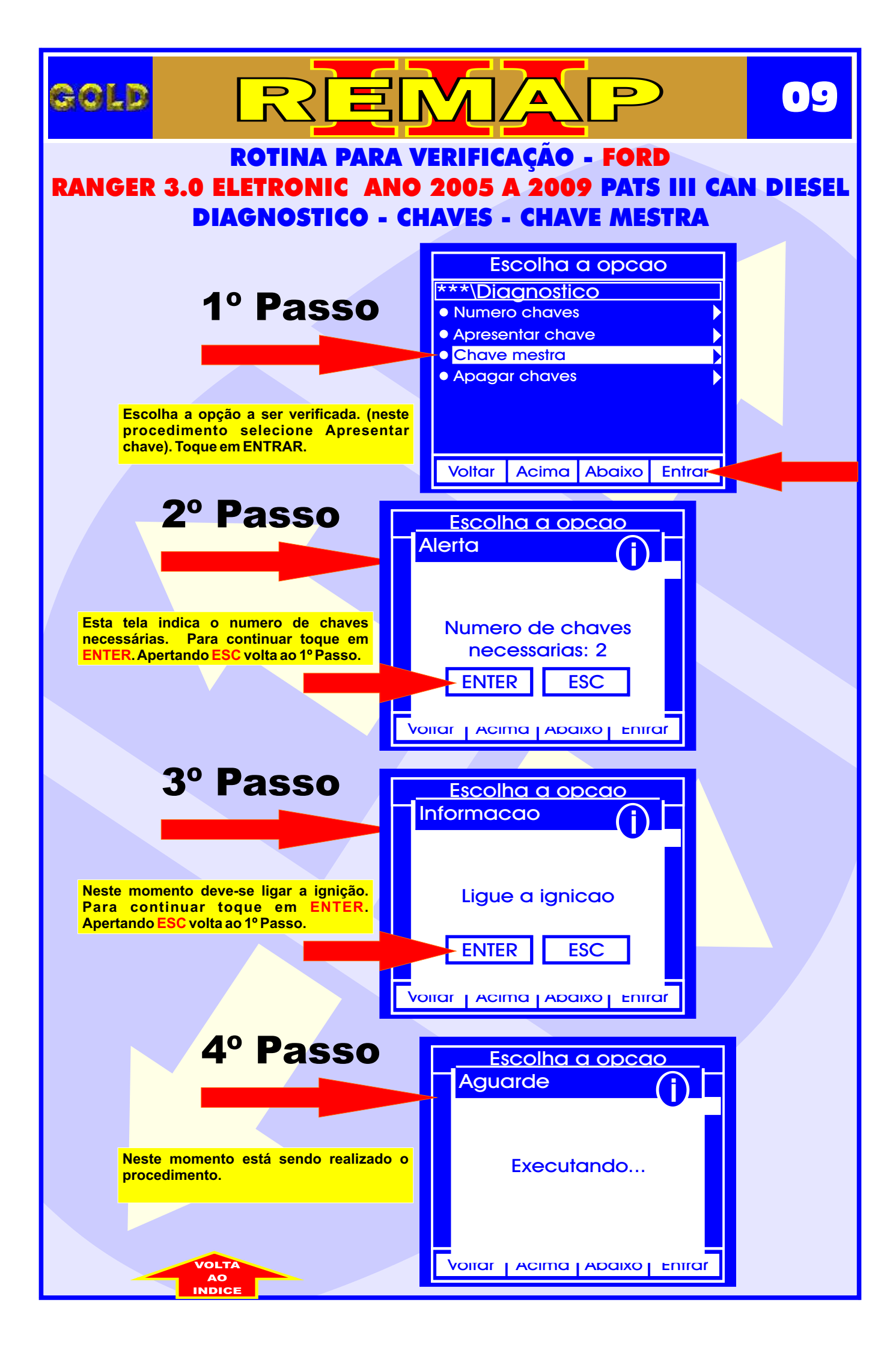

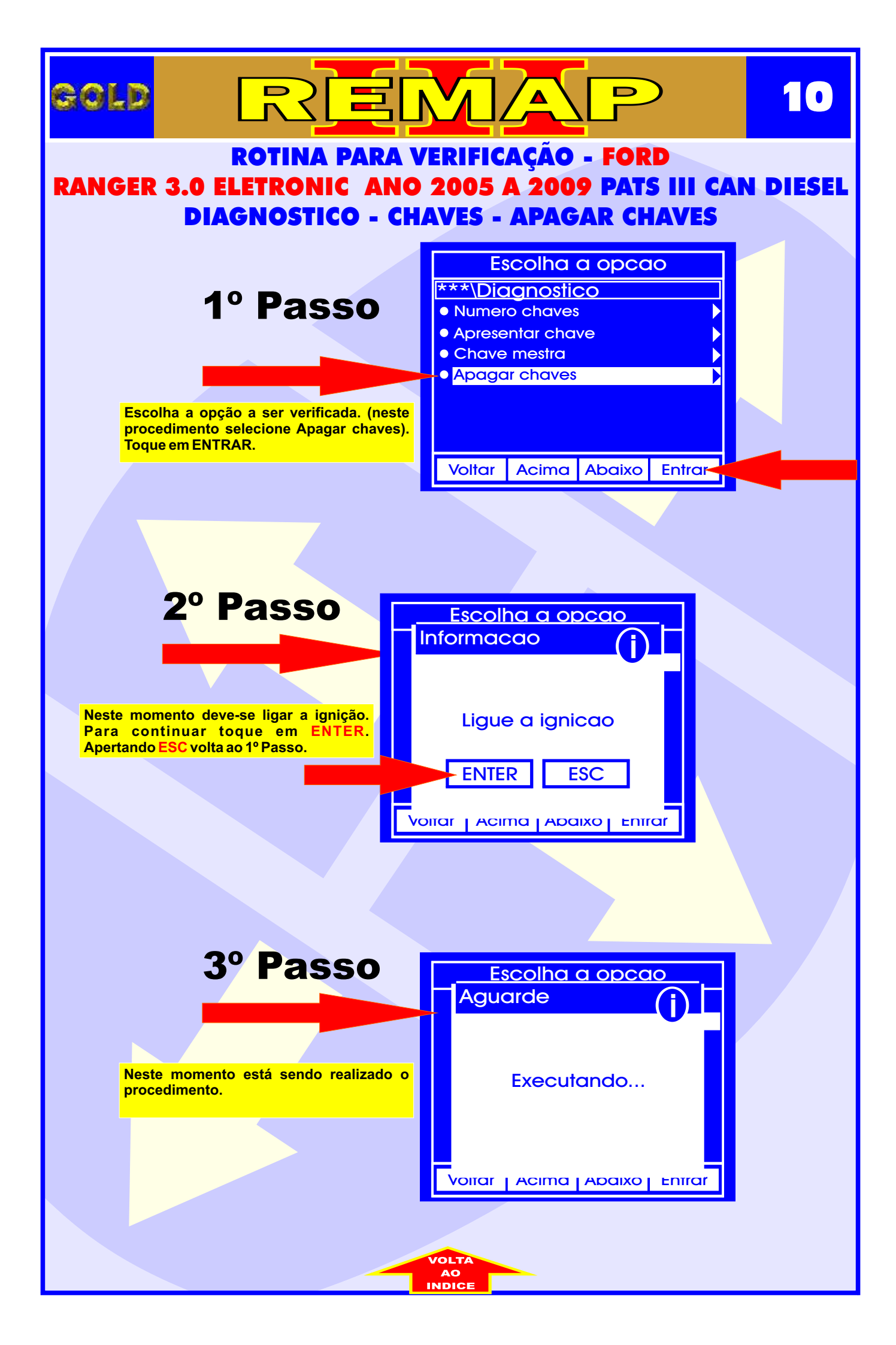

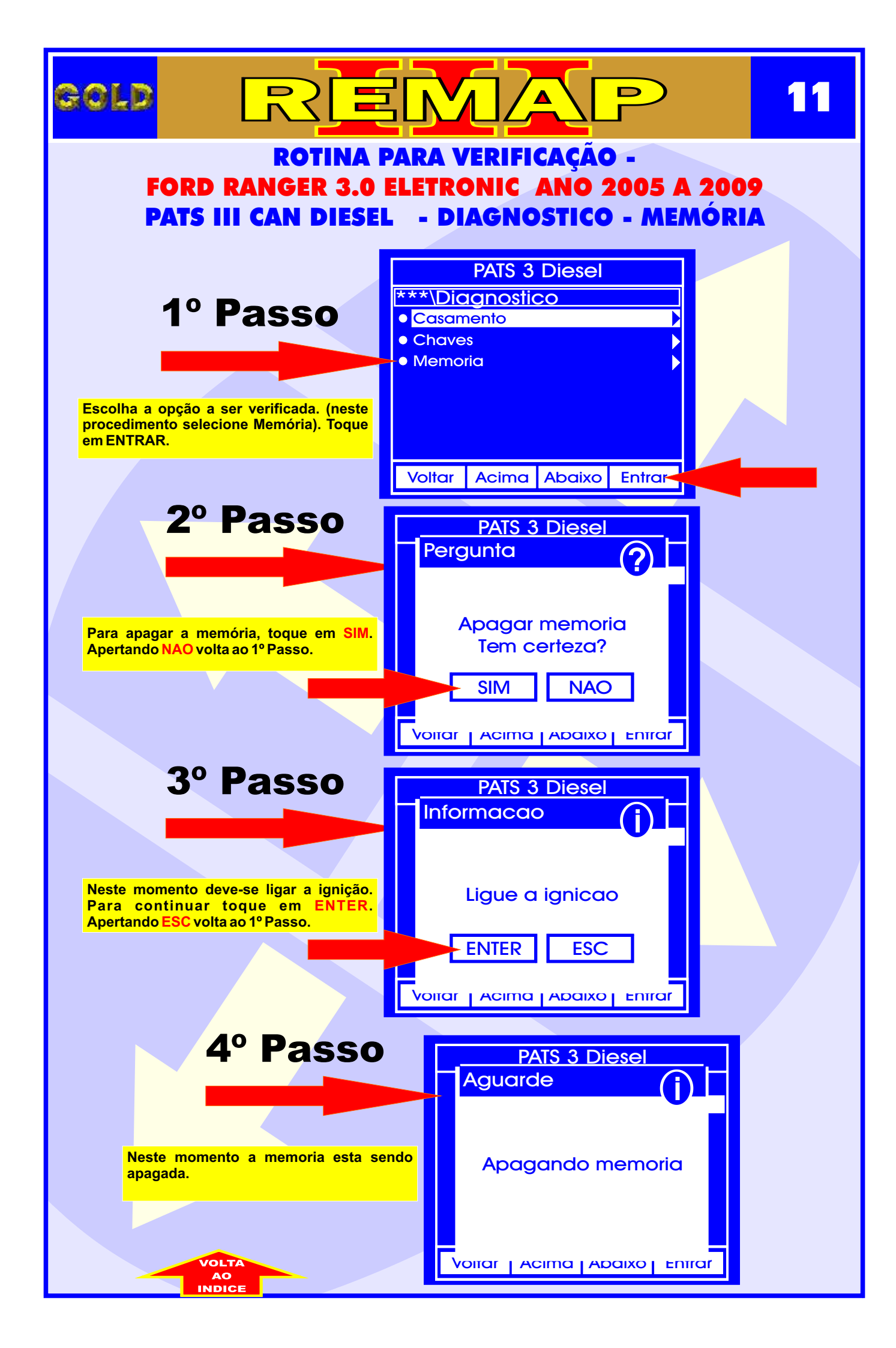

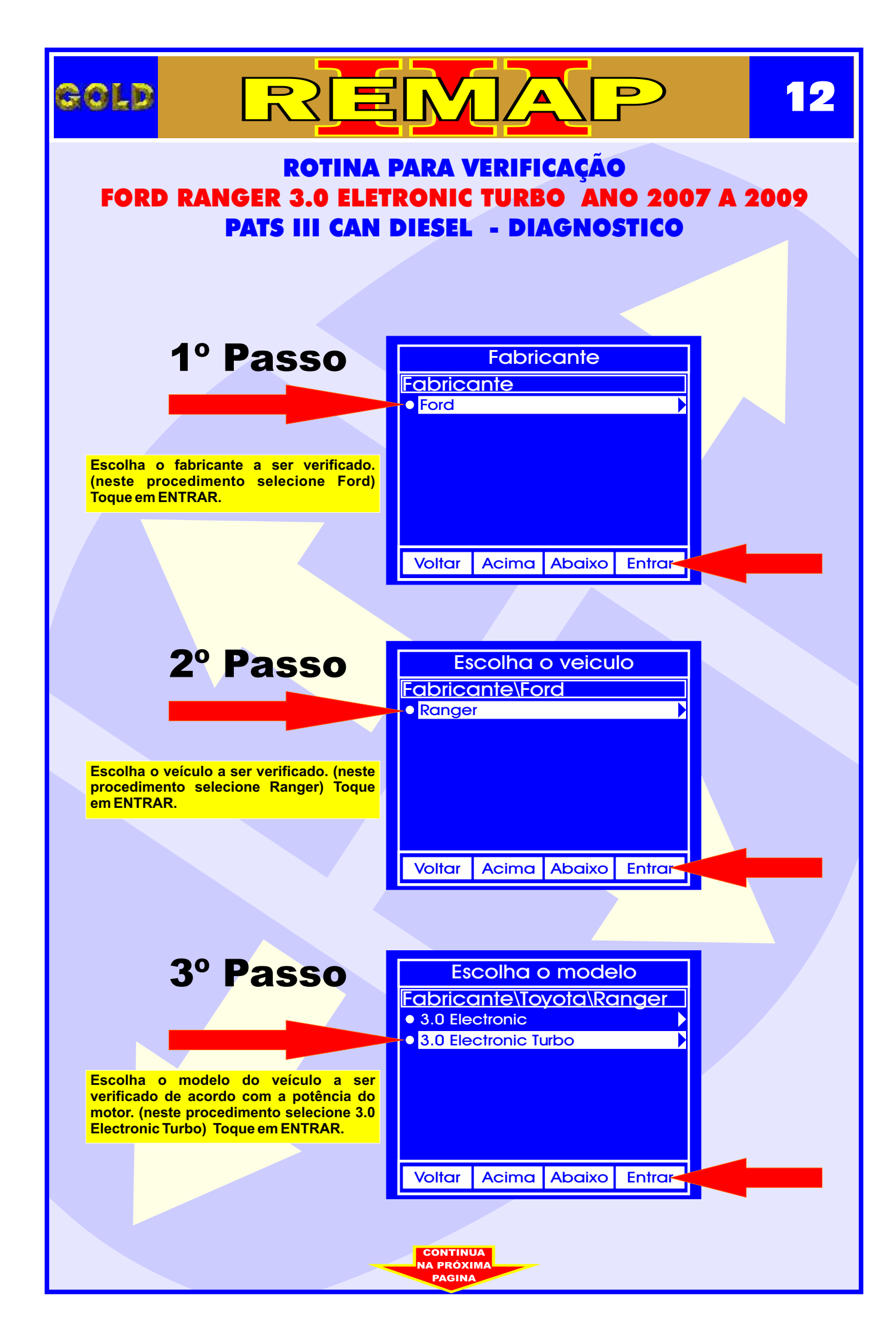

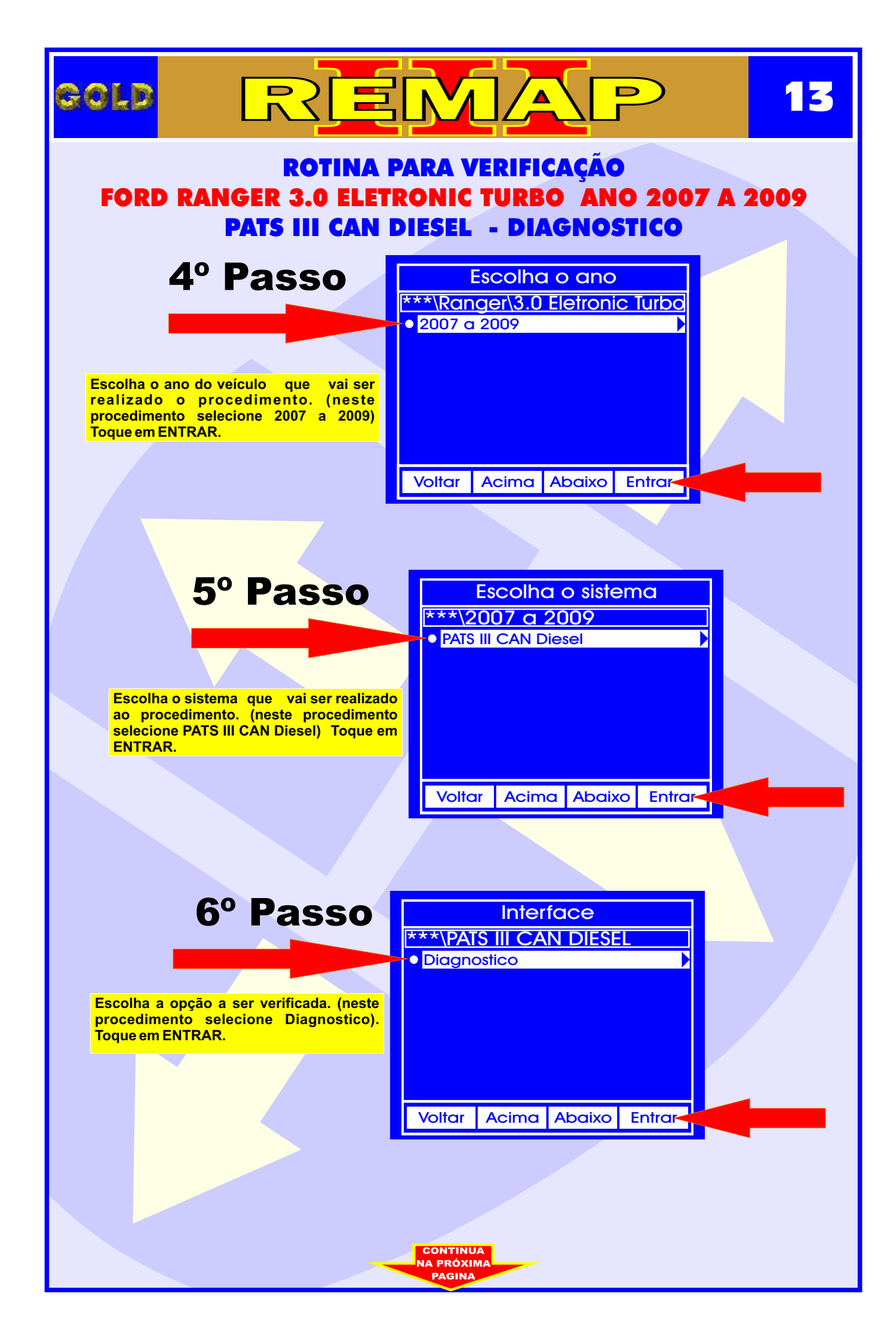

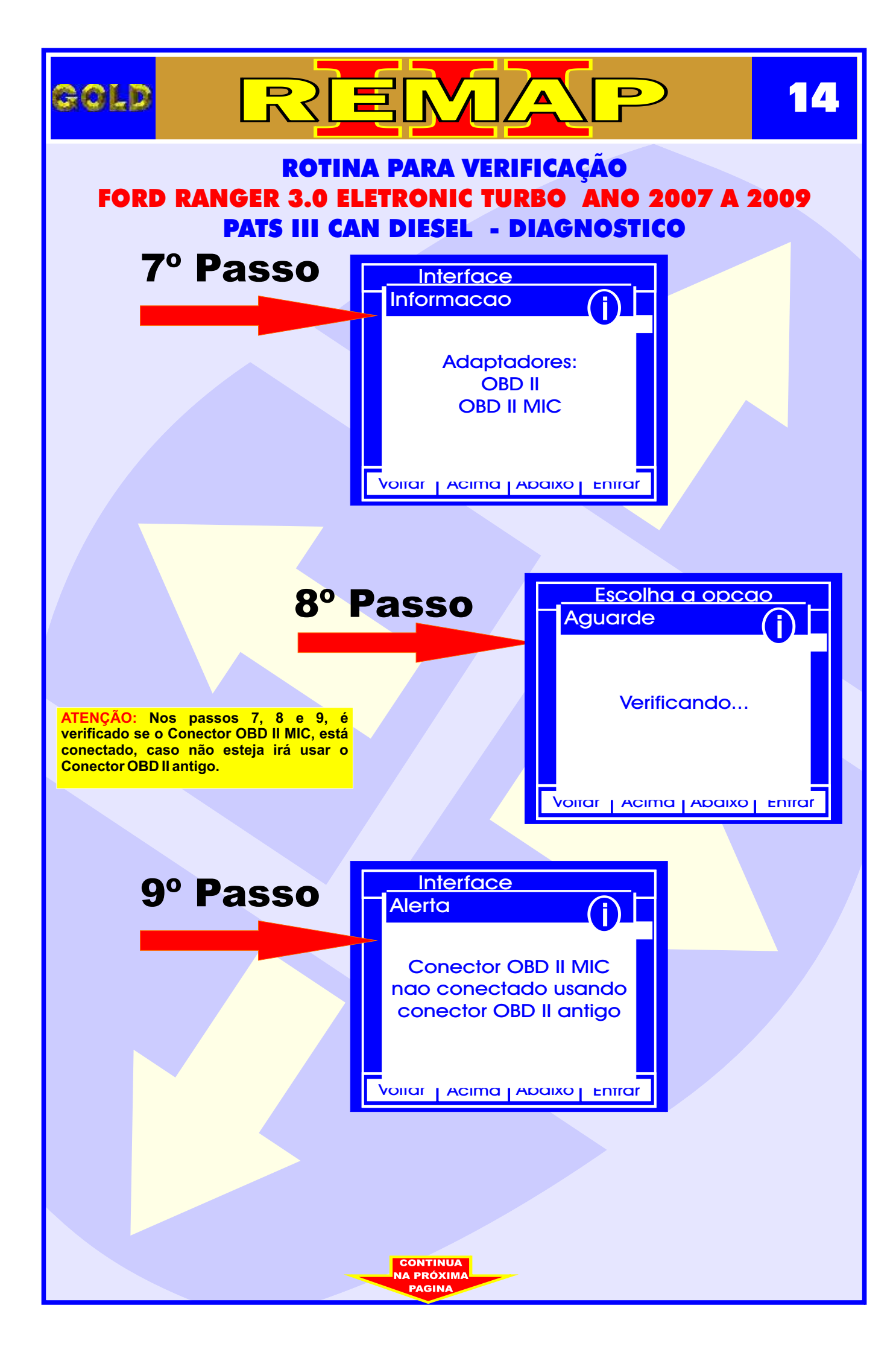

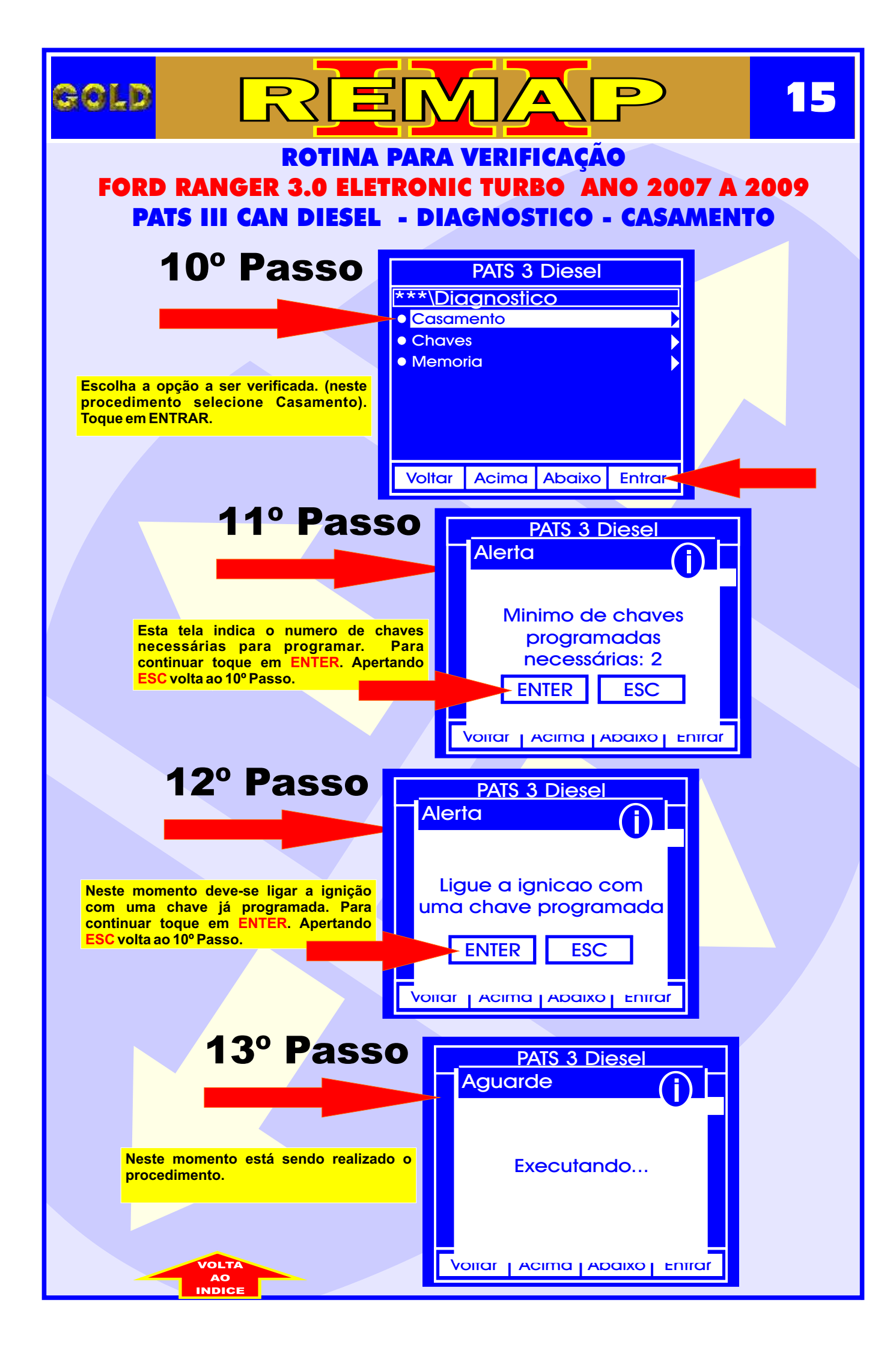

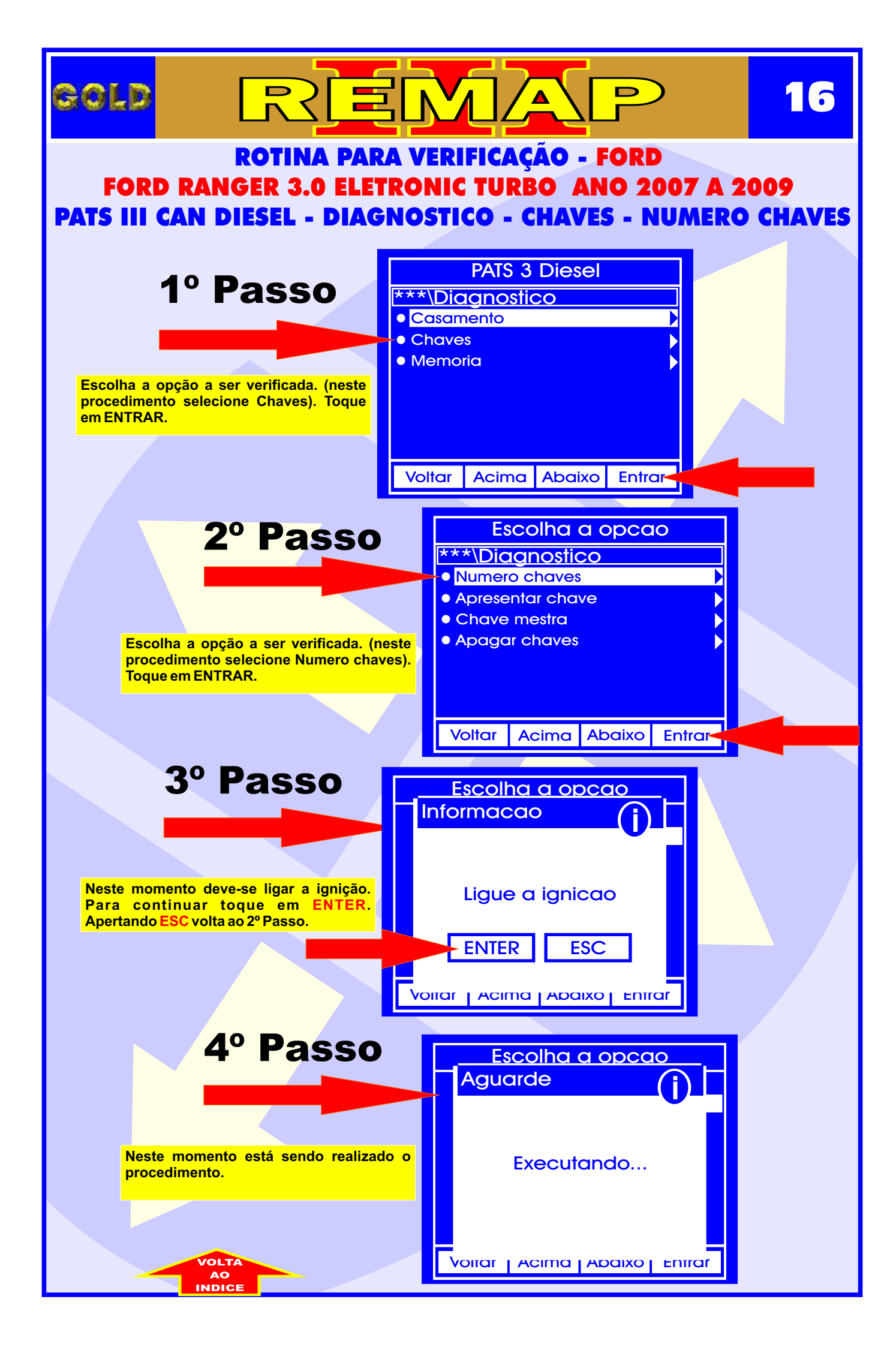

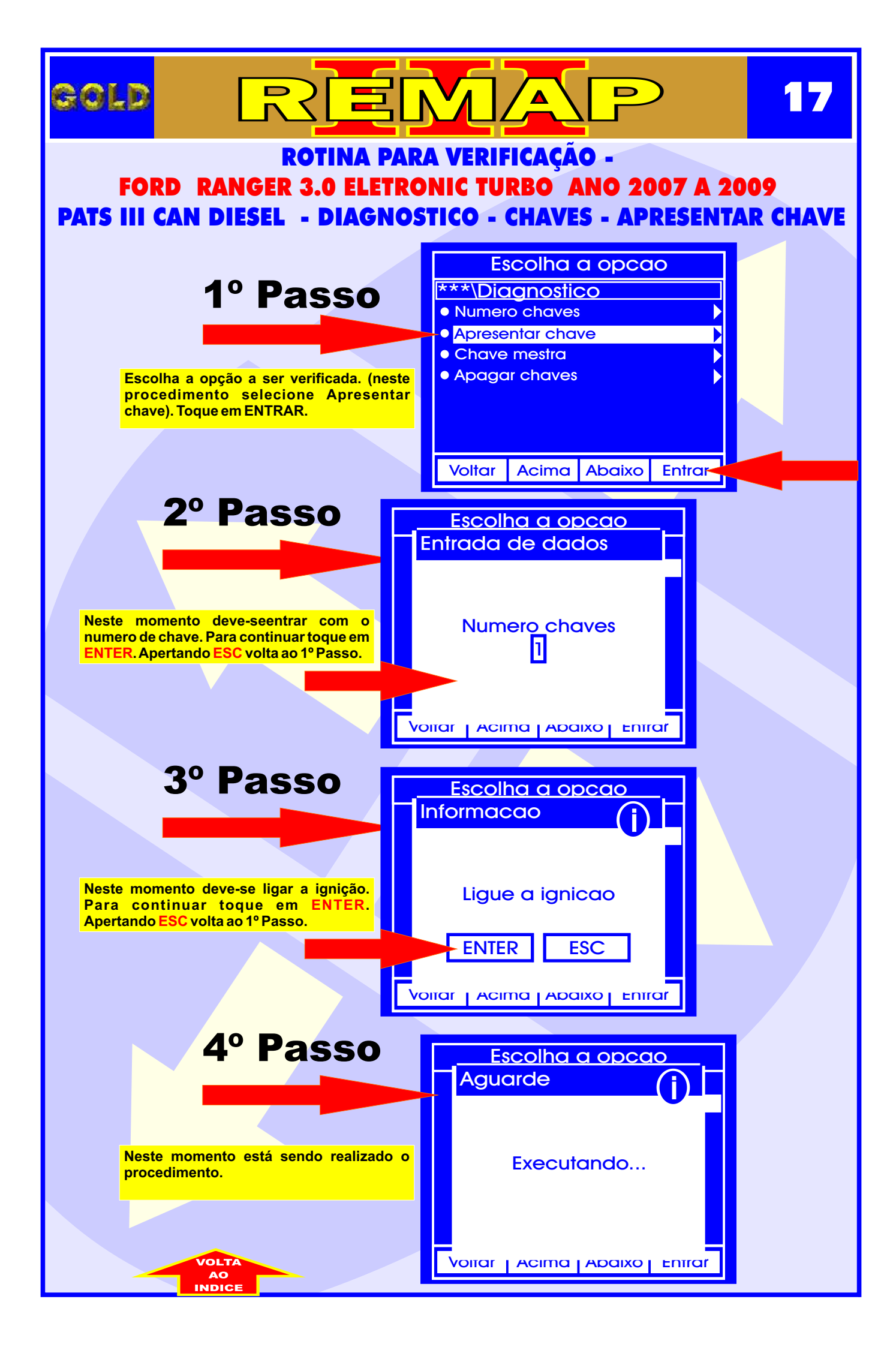

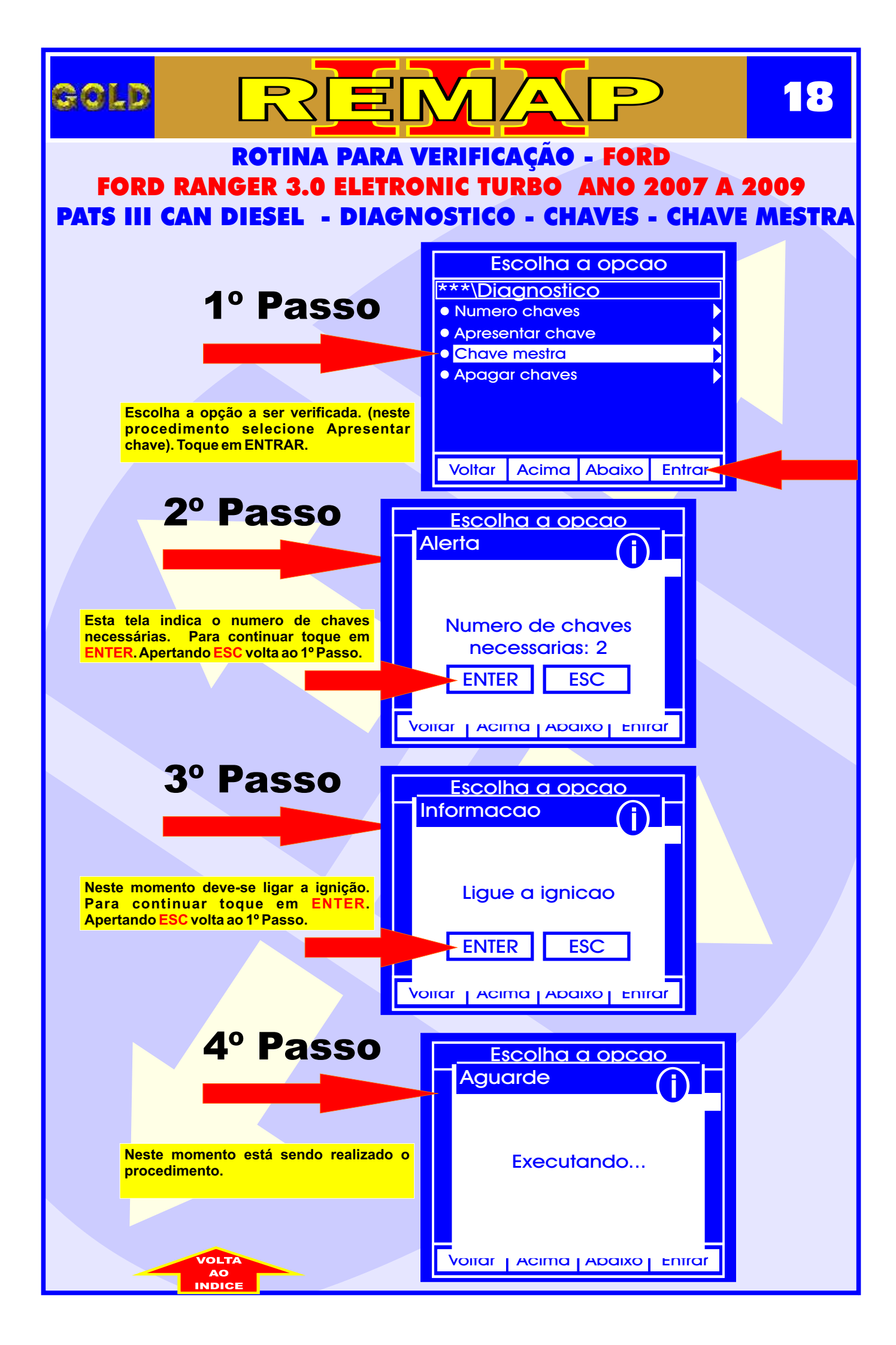

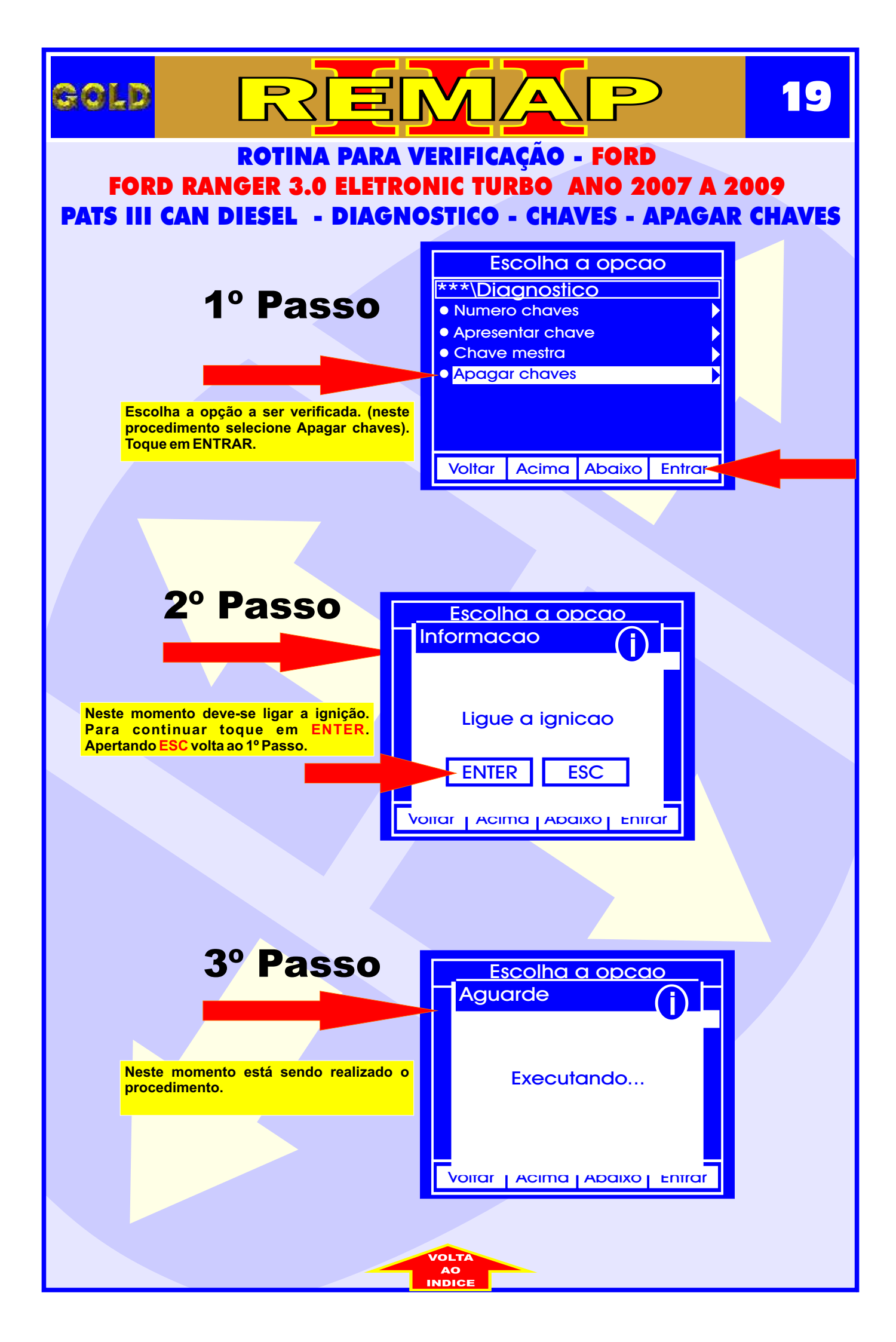

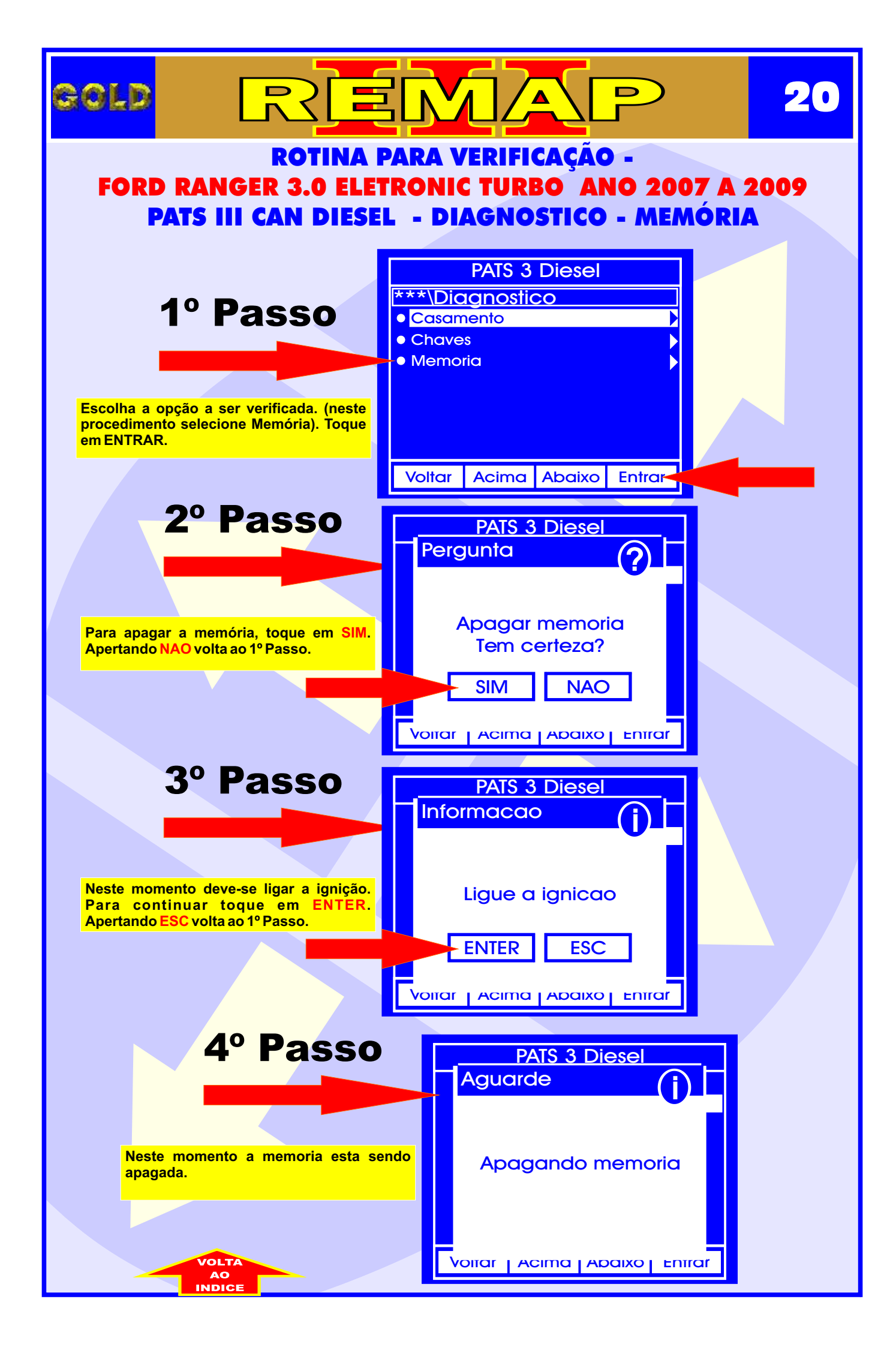